## How do I join my classes at the Everett Virtual Academy K-8 Choice School

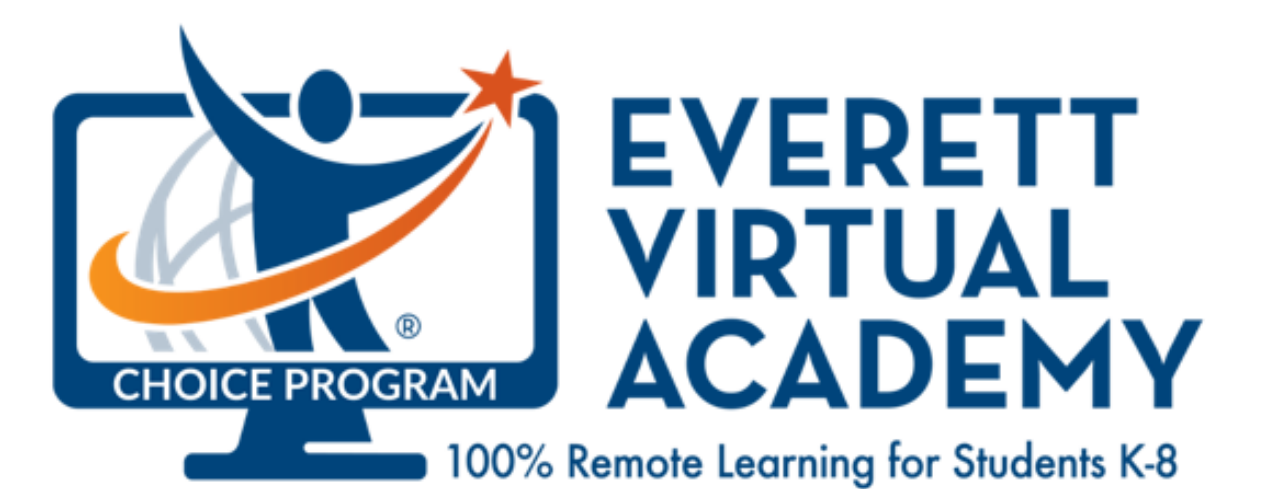

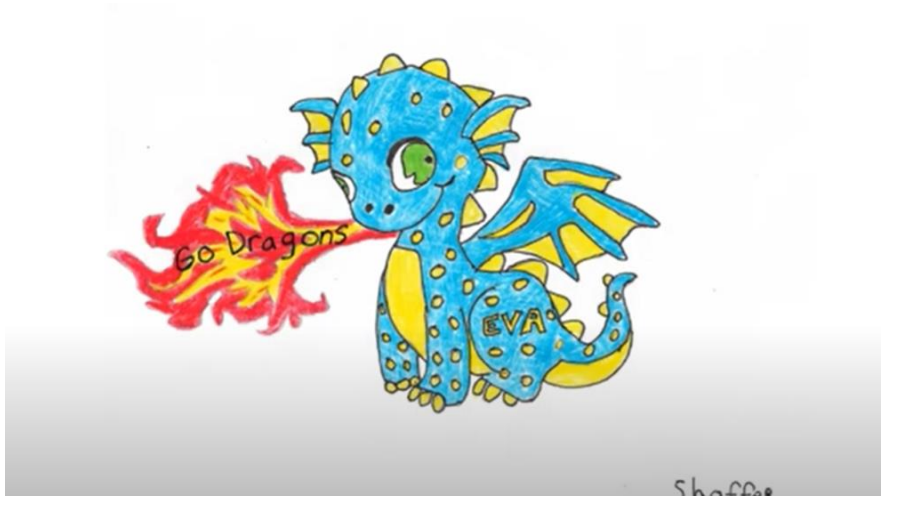

# Start times

- Elementary students K-5, class starts at 9:15am
- Middle School students, grades
  6-8, 1<sup>st</sup> period starts at 8:15am

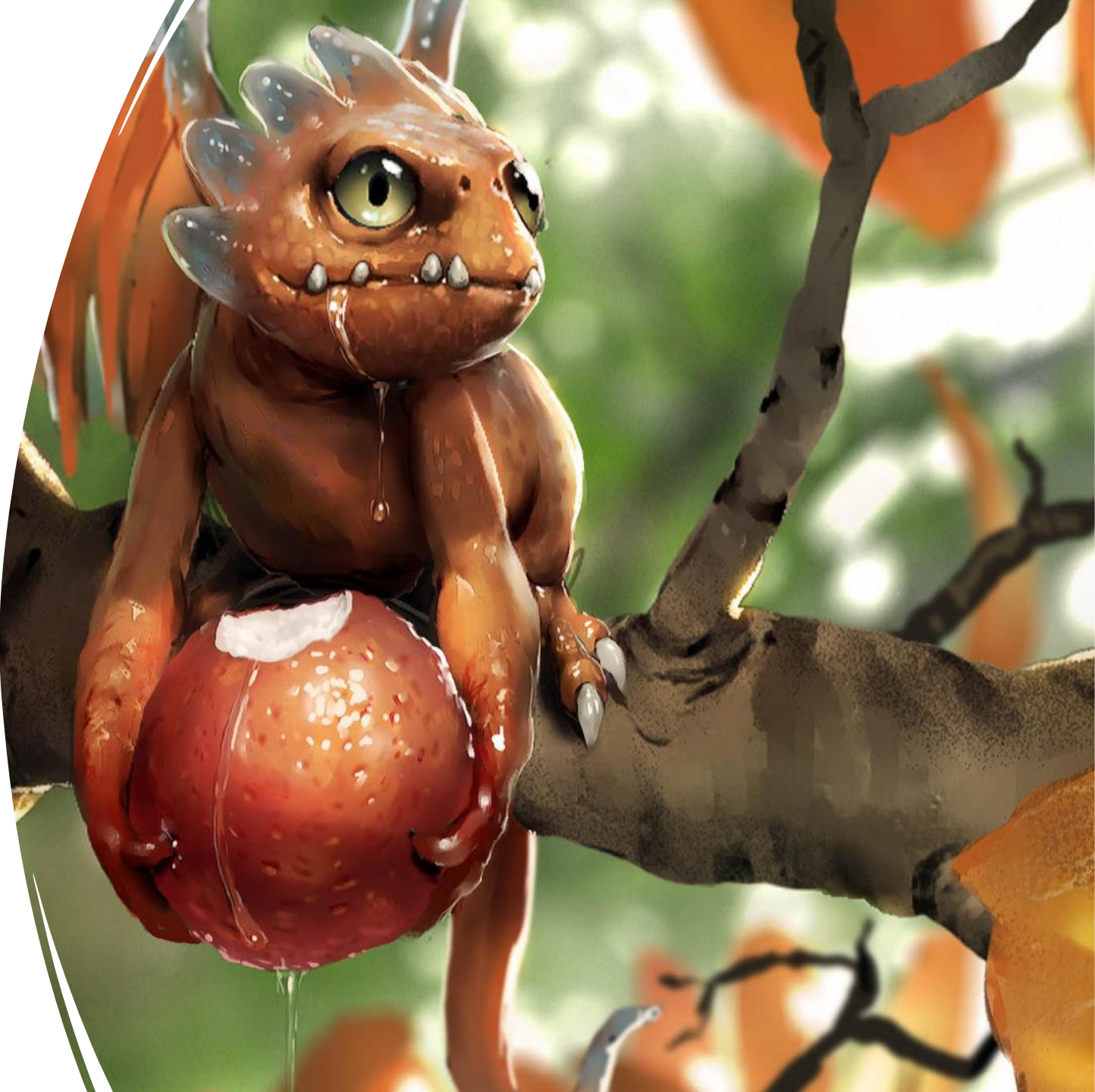

### To access your class

- Turn on you school issued Chromebook
- Log into the Chromebook using your Student ID and Password
- Open Google Chrome

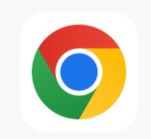

CANVAS

• Click on Canvas

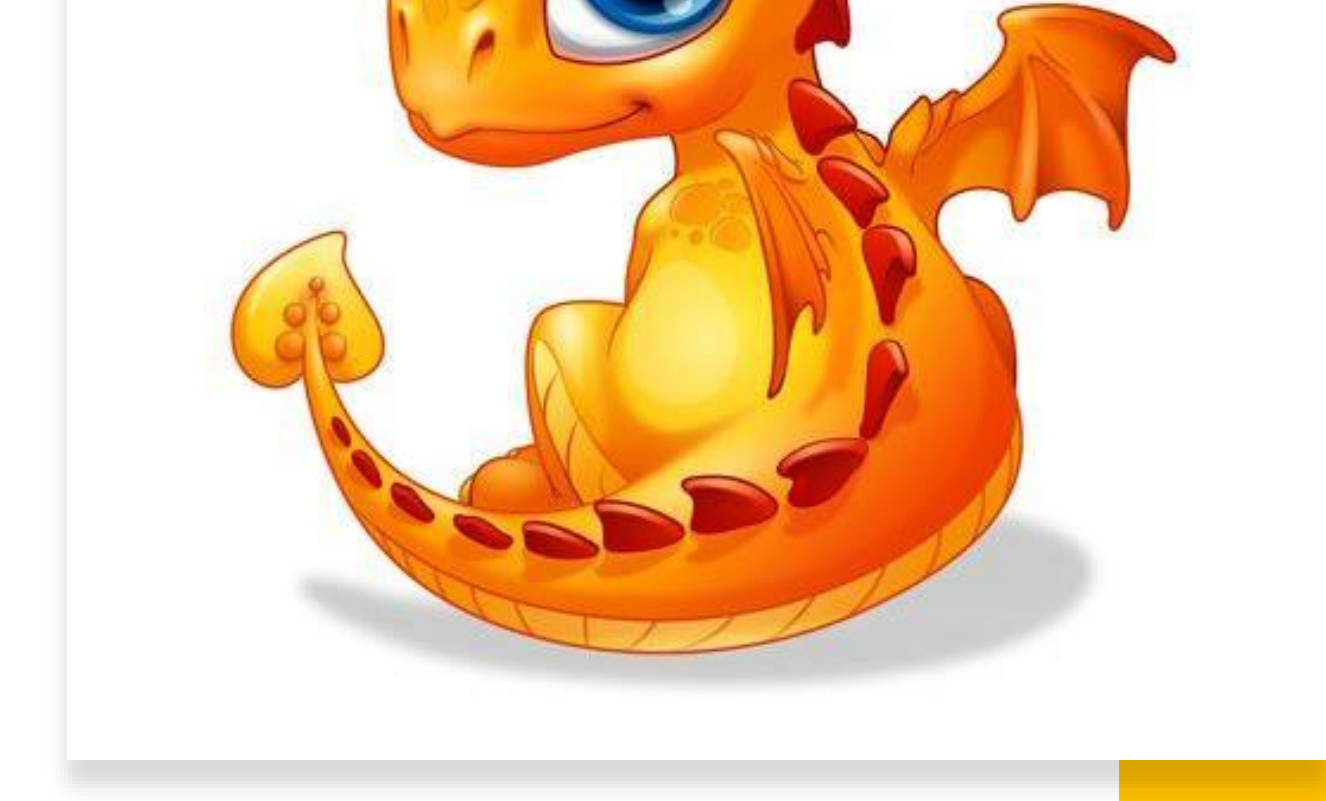

## Once in Canvas

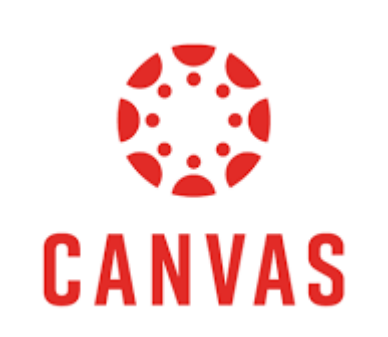

• Click on Dashboard on the left side of your

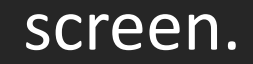

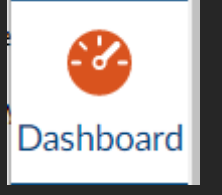

• Find your teacher's Canvas Course and click on it.

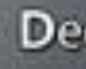

#### Next

 Once you are in your teacher's Canvas Course find the zoom link for your class and click on it.

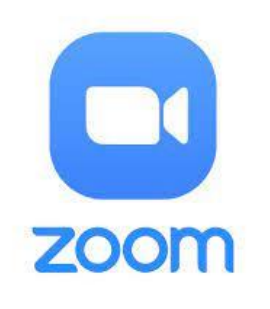

• From here your teacher will get you all set up with what you get to do next. What if I can access or find my teacher's Zoom? If you can't find your teacher's ZoomCall 425-385-4388

 The first morning of school you may not get an answer right away, try and steps listed above again and if they don't work call back

You can also email jschilaty@everettsd.org

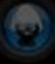